# Vejledning i udfyldelse af PSRM felter i Salgsstyring (SD) på ekstern faktura og kontrakter

## Salgsstyring (SD) på ekstern faktura

Transaktionskode VA01 på SAP – tryk enter

- 1. Opret salgsfaktura (ZRA)
- 2. Opret salgsorganisation tryk enter

| Opret kundeordre: Startskærm                                                                                                    |                                                                                                    |
|----------------------------------------------------------------------------------------------------|----------------------------------------------------------------------------------------------------|
| 🗇 Opret med reference 🛛 🔊 Salg 🖉 Positionsoversigt 🖉 Bestiller                                                                   |                                                                                                    |
| Ordreart TERE KMD Standardordre                                                                                                  |                                                                                                    |
| Organisationsdata Salgsorganisation Salgskanal 20 KMD OPUS Salgsorg Salgskanal 20 KMD OPUS EKSTERN Division 20 KMD OPUS Division |                                                                                                    |
| Salgskontor<br>Salgskontor                                                                                                    |                                                                                                    |
|                                                                                                    |                                                                                                    |
|                                                                                                    |                                                                                                    |
|                                                                                                    | • <u>S</u> ystem P04 (1) 7                                                                                                    |
|                                                                                                    | • <u>System</u> P04 (1) 7<br><u>K</u> lient 7                                                                                          |
|                                                                                                    | • <u>System</u> P04 (1) 7<br><u>Klient</u> 7<br><u>Bruger</u> DQA60<br>Decemen                                                         |
|                                                                                                    | System P04 (1) 7     Klent 7     Bruger DQA60     Program SAPMV4     Transaktion VA                                                    |
|                                                                                                    | • <u>System</u> P04 (1) 7<br><u>K</u> lient 7<br><u>B</u> ruger DQA60<br><u>Program SAPMV4</u><br><u>Transaktion VA</u><br>Svartid 140 |
|                                                                                                    |                                                                                                    |

- 1. Indtast ordregiver/CPR eller CVR tryk enter
- 2. Indtast materiale nummer hop til næste felt
- 3. Indtast ordremængde (typisk 1) hop til næste felt tast stk i ME feltet
- 4. Indtast PSP element tryk enter
- 5. Vælg Gå til på menulinjen her kan du vælge imellem Top (K) eller Position Top = de oplysninger du sætter på Topdata er gældende for hele fakturaen – altså alle fakturalinjerne som er oprettet på fakturaen.
  Position = de oplysninger du sætter på Positionsdata eks. 10 er kun gældende for den enkelte fakturalinje
- 6. Vælg Bestillingsdata

| S S San (V)                                                                                                    |                                                                                                    |               |                                                                                                    |                    |                                                                                                    |                                                                                                    |                    |                               |                                                                                                    |                |
|----------------------------------------------------------------------------------------------------|----------------------------------------------------------------------------------------------------|---------------|----------------------------------------------------------------------------------------------------|--------------------|----------------------------------------------------------------------------------------------------|----------------------------------------------------------------------------------------------------|--------------------|-------------------------------|----------------------------------------------------------------------------------------------------|----------------|
| Onwet KMD Star                                                                                                    | <ul> <li>Saig</li> <li>Saig</li> </ul>                                                                                                    |               |                                                                                                    |                    |                                                                                                    |                                                                                                    |                    |                               |                                                                                                    |                |
| Opret KMD Stan                                                                                                    | Forsendels                                                                                                    | e<br>         |                                                                                                    |                    |                                                                                                    |                                                                                                    |                    |                               |                                                                                                    |                |
| 🕶   🚨   🚯 🇞   🎹 🔤 View                                                                                                    | Kontrakt <u>d</u> a                                                                                                    | ta            |                                                                                                    |                    |                                                                                                    |                                                                                                    |                    |                               |                                                                                                    |                |
| <u></u> ilbage                                                                                                    | F3 <u>F</u> aktura                                                                                                    |               |                                                                                                    |                    |                                                                                                    |                                                                                                    |                    |                               |                                                                                                    |                |
| MD Standardo                                                                                                    | Betalingsko                                                                                                    | ort .         | 0,00 DKK                                                                                                    |                    |                                                                                                    |                                                                                                    |                    |                               |                                                                                                    |                |
| rdregiver                                                                                                    | Fakturering                                                                                                    | Isplan        |                                                                                                    |                    |                                                                                                    |                                                                                                    |                    |                               |                                                                                                    |                |
| aremodtager                                                                                                    | Finansregn                                                                                                    | skab          |                                                                                                    |                    |                                                                                                    |                                                                                                    |                    |                               |                                                                                                    |                |
| dkøbsordrenr.                                                                                                    | Konditione                                                                                                    | r             | 24                                                                                                    |                    |                                                                                                    |                                                                                                    |                    |                               |                                                                                                    |                |
|                                                                                                    | Kontering                                                                                                    |               |                                                                                                    |                    | _                                                                                                    |                                                                                                    |                    |                               |                                                                                                    |                |
| Salg Positionsoversigt Posit                                                                                                    | ionsdetalje Partner                                                                                                    |               | Forsendelse Afslag                                                                                                    | gsgrund            |                                                                                                    |                                                                                                    |                    |                               |                                                                                                    |                |
|                                                                                                    | Tekster                                                                                                    |               |                                                                                                    |                    |                                                                                                    |                                                                                                    |                    |                               |                                                                                                    |                |
| Ønsket lev.dato T 01.02.2022                                                                                                    | Bestillingsd                                                                                                    | ata           |                                                                                                    |                    |                                                                                                    |                                                                                                    |                    |                               |                                                                                                    |                |
| Komplet lev.                                                                                                    | Status                                                                                                    |               | 0 KG                                                                                                    |                    |                                                                                                    |                                                                                                    |                    |                               |                                                                                                    |                |
| Leveringsspærre                                                                                                    | Tillægsdata                                                                                                    | A             | 0,000                                                                                                    |                    |                                                                                                    |                                                                                                    |                    |                               |                                                                                                    |                |
| Fakturaspærre                                                                                                    | ✓ <u>Y</u> derligere                                                                                                    | funktion      | ier 🕨                                                                                                    |                    |                                                                                                    |                                                                                                    |                    |                               |                                                                                                    |                |
| Betalingsbet. Z003 30 dg nt                                                                                                    | Incoterms                                                                                                    |               |                                                                                                    |                    |                                                                                                    |                                                                                                    |                    |                               |                                                                                                    |                |
| Ordregrund                                                                                                    |                                                                                                    |               | •                                                                                                    |                    |                                                                                                    |                                                                                                    |                    |                               |                                                                                                    |                |
|                                                                                                    | 1                                                                                                    |               |                                                                                                    |                    |                                                                                                    |                                                                                                    |                    |                               |                                                                                                    |                |
| SD-område 0020 / 20 / 20<br>Alle positioner                                                                                                    | KMD OPUS Salgsorg, KI                                                                                                    |               | S EKSTERN, KMD OPUS D                                                                                                    |                    | -L. D-L-L                                                                                                  | Deinliche                                                                                                    |                    |                               | t 07 10                                                                                                    |                |
| SD-område 0020 / 20 / 20<br>Alle positioner<br>Pos. Materiale Betegnelse                                                                                                    | KMD OPUS Salgsorg, KI                                                                                                    | MD OPUS       | S EKSTERN, KMD OPUS D PSP-element Profitcenter                                                                                                    | KArt Va            | alu. Beløb                                                                                                 | Prisliste                                                                                                    | Nettoværdi         | Konteringsgrp. ma             | at. PTyp K                                                                                                    | (unde <u>c</u> |
| SD-område         0020         /         20         /         20           Alle positioner         Pos.         Materiale         Betegnelse         10         10921         2         000000 - Tjen                                                                                                    | KMD OPUS Salgsorg, KI                                                                                                    | MD OPUS       | S EKSTERN, KMD OPUS D PSP-element XG-0000000004 D0000000                                                                                                    | KArt V             | alu. Beløb<br>KK                                                                                           | Prisliste                                                                                                    | Nettoværdi<br>0,00 | Konteringsgrp. ma<br>40000000 | at. PTyp K                                                                                                    | (unde <u>c</u> |
| SD-område         0020         /         20         /         20           Alle positioner         Pos.         Materiale         Betegnelse         10         10921         20         000000 - Tjen                                                                                                    | KMD OPUS Salgsorg, KI<br>esteydelser                                                                                                    | MD OPUS       | S EKSTERN, KMD OPUS D PSP-element xg-000000000                                                                                                    | KArt Va            | alu. Beløb<br>KK                                                                                           | Prisliste                                                                                                    | Nettoværdi<br>0,00 | Konteringsgrp. ma<br>4000000  | it. PTyp K<br>ZIDS                                                                                                    | (unde <u>c</u> |
| SD-område         0020         /         20         /         20           Alle positioner         Pos.         Materiale         Betegnelse         10         10         10         10         10         10         10         10         10         10         10         10         10         10         10         10         10         10         10         10         10         10         10         10         10         10         10         10         10         10         10         10         10         10         10         10         10         10         10         10         10         10         10         10         10         10         10         10         10         10         10         10         10         10         10         10         10         10         10         10         10         10         10         10         10         10         10         10         10         10         10         10         10         10         10         10         10         10         10         10         10         10         10         10         10         10         10         10         10 | esteydelser                                                                                                    | MD OPUS       | S EKSTERN, KMD OPUS D PSP-element xg-0000000001                                                                                                    | KArt V<br>PR00 DF  | alu. Beløb<br>KK                                                                                           | Prisliste                                                                                                    | Nettoværdi<br>0,00 | Konteringsgrp. ma             | at. PTyp K<br>ZIDS                                                                                                    | (unde <u>c</u> |
| SD-område         0020         /         20         /         20           Alle positioner         Pos.         Materiale         Betegnelse         10         10         921         20         000000 - Tjen                                                                                                    | esteydelser                                                                                                    | e ME<br>1 STK | S EKSTERN, KMD OPUS D PSP-element XG-0000000001                                                                                                    | KArt V<br>PR00 DF  | alu. Beløb<br>KK                                                                                           | Prisiiste                                                                                                    | Nettoværdi<br>0,00 | Konteringsgrp. ma             | t. PTyp K<br>ZIDS                                                                                                    | (undeg         |
| SD-område         0020         /         20         /         20           Alle positioner         Pos.         Materiale         Betegnelse         10         10921         20         000000 - Tjen                                                                                                    | esteydelser                                                                                                    | MD OPUS       | S EKSTERN, KMD OPUS D PSP-element XG-000000001                                                                                                    | KArt Va            | alu. Beløb<br>CK                                                                                           | Prisiiste                                                                                                    | Nettoværdi<br>0,00 | Konteringsgrp. ma<br>40000000 | t. PTyp K<br>ZIDS                                                                                                    | (unde <u>c</u> |
| SD-område 0020 / 20 / 20<br>Alle positioner<br>Pos. Materiale Betegnelse<br>1010921 2 D00000 - Tjen                                                                                                    | KMD OPUS Salgsorg, Ki<br>esteydelser                                                                                                    | MD OPUS       | S EKSTERN, KMD OPUS D PSP-element XG-0000000001 Profitcenter XG-0000000001 PSP-element                                                                                                    | KArt V:<br>PROO DF | alu. Beløb<br>GK                                                                                           | Prisliste                                                                                                    | Nettoværdi<br>0,00 | Konteringsgrp. ma<br>40000000 | At. PTyp K<br>ZTDS                                                                                                    | (unde <u>c</u> |
| SD-område 0020 / 20 / 20<br>Alle positioner<br>Pos. Materiale Betegnelse<br>1010921 2 D00000 - Tjen                                                                                                    | KMD OPUS Salgsorg, Ki<br>esteydelser                                                                                                    | e ME<br>1 STK | S EKSTERN, KMD OPUS D PSP-element XG-0000000001 Profitcenter XG-0000000001 PSP-element                                                                                                    | KArt V             | alu. Beløb<br>GC                                                                                           | Prisliste                                                                                                    | Nettoværdi<br>0,00 | Konteringsgrp. ma             | t. PTyp K<br>2TDS<br>4<br>4<br>4<br>4<br>4<br>4<br>4<br>4<br>4<br>4<br>4<br>4<br>4<br>4<br>4<br>4<br>5<br>4<br>5                                                                        | (unde <u>c</u> |
| SD-område 0020 / 20 / 20<br>Alle positioner<br>Pos. Materiale Betegnelse<br>1010921 2 D00000 - Tjen                                                                                                    | esteydelser                                                                                                    | e ME<br>1 STK | S EKSTERN, KMD OPUS D PSP-element xg=0000000001 Profitcenter booocooo                                                                                                    | KArt V:<br>PROO DF | alu. Beløb<br>GC                                                                                           | Prisliste                                                                                                    | Nettoværdi<br>0,00 | Konteringsgrp. ma             | tt. PTyp K<br>27DS<br>4<br>4<br>4<br>4<br>4<br>4<br>4<br>4<br>4<br>4<br>4<br>4<br>4<br>4<br>4<br>4<br>4<br>5<br>4<br>5<br>4<br>5<br>4<br>5<br>4<br>5<br>4<br>5<br>4<br>5<br>7<br>5<br>7 | Cundec         |
| SD-område 0020 / 20 / 20<br>Alle positioner<br>Pos. Materiale Betegnelse<br>1010921 2 D00000 - Tjen                                                                                                    | esteydelser                                                                                                    | MD OPUS       | S EKSTERN, KMD OPUS D PSP-element xG-000000000 PSP-element xG-000000000 PSP-element xG-00000000 PSP-element xG-000000000 PSP-element xG-00000000 PSP-element xG-000000000 PSP-element xG-000000000 PSP-element xG-000000000 PSP-element xG-000000000 PSP-element xG-000000000 PSP-element xG-000000000 PSP-element xG-000000000 PSP-element xG-000000000 PSP-element xG-000000000 PSP-element xG-000000000 PSP-element xG-000000000 PSP-element xG-000000000 PSP-element xG-00000000 PSP-element xG-000000000 PSP-element xG-00000000 PSP-element xG-000000000 PSP-element xG-000000000 PSP-element xG-000000000 PSP-element xG-000000000 PSP-element XG-00000000 PSP-element XG-00000000 PSP-element XG-000000000 PSP-element XG-00000000 PSP-element XG-000000000000 PSP-element XG-000000000  | KArt Vi<br>PROO DE | alu. Beløb<br>CC                                                                                           | Prisiste                                                                                                    | Nettoværdi<br>0,00 | Konteringsgrp. ma             | tt. PTyp K<br>2 ZIDS<br>4<br>4<br>4<br>4<br>4<br>4<br>4<br>4<br>4<br>4<br>4<br>4<br>4                                                                                                   | (undeg         |
| SD-område 0020 / 20 / 20<br>Alle positioner<br>Pos. Materiale Betegnelse<br>10<br>10921 2<br>1000000 - Tjen                                                                                                    | esteydelser                                                                                                    | MD OPUS       | S EKSTERN, KMD OPUS D PSP-element XG-000000000 Pointer Dococooo                                                                                                    | KArt Va            | alu. Beløb<br>(K<br>4                                                                                      | Prisiste                                                                                                    | Nettoværdi<br>0,00 | Konteringsgrp. ma             | tt. PTyp K<br>2TDS<br>2TDS<br>4<br>4<br>4<br>4<br>4<br>4<br>4<br>4<br>4<br>4<br>4<br>4<br>4                                                                                             | Cundeg         |
| SD-område 0020 / 20 / 20<br>Alle positioner<br>Pos. Materiale Betegnelse<br>1010921 2 D00000 - Tjen                                                                                                    | esteydelser                                                                                                    | MD OPUS       | S EKSTERN, KMD OPUS D  PSP-element xg=000000000  Profitcenter b0000000  Profitcenter b00000000  Profitcenter b0000000  Profitcenter b00000000  Profitcenter b0000000  Profitcenter b000000  Profitcenter b000000  Profitcenter b0000000  Profitcenter b00000000  Profitcenter b0000000  Profitcenter b000000  Profitcenter b000000  Profitcenter b0000000  Profitcenter b000000  Profitcenter b000000  Profitcenter b000000  Profitcenter b00000  Profitcenter b000000  Profitcenter b00000  Profitcenter b00000  Profitcenter b00000  Profitcenter b000000  Profitcenter b00000  Profitcenter b00000  Profitcenter b000000 | KArt V<br>PROO DF  | alu. Beløb<br>(K<br>4<br>4<br>4<br>4<br>4<br>4<br>4<br>4<br>4<br>4<br>4<br>4<br>4<br>4<br>4<br>4<br>4<br>4 | Prisiste                                                                                                    | Nettoværdi<br>0,00 | Konteringsgrp. ma<br>40000000 | it. PTyp K<br>2IDS<br>4<br>4<br>4<br>4<br>4<br>4<br>4<br>4<br>4<br>4<br>4<br>4<br>4<br>4<br>4<br>4<br>4<br>4<br>4                                                                       | (unde <u>c</u> |
| SD-område 0020 / 20 / 20<br>Alle positioner<br>Pos. Materiale Betegnelse<br>1010921 2 000000 - Tjen                                                                                                    | esteydelser                                                                                                    | MD OPUS       | S EKSTERN, KMD OPUS D  PSP-element xg-000000000  Profitcenter b0000000                                                                                                    | KArt V<br>PROO DF  | alu. Beløb<br>CK                                                                                           | Prisiste                                                                                                    | Nettoværdi<br>0,00 | Konteringsgrp. ma             | it. PTyp K<br>2IDS<br>4<br>4<br>4<br>4<br>4<br>4<br>4<br>4<br>4<br>4<br>4<br>4<br>4                                                                                                    | ſundeç         |
| SD-område 0020 / 20 / 20<br>Alle positioner<br>Pos. Materiale Betegnelse<br>10<br>10921 2<br>000000 - Tjen                                                                                                    | KMD OPUS Salgsorg, KI                                                                                                    | e ME<br>1 STK | S EKSTERN, KMD OPUS D  PSP-element xg-000000000  Profitcenter b0000000  profitcenter b0000000  profitcenter b000000  profitcenter b0000000  profitcenter b0000000  profitcenter b0000000  profitcenter b0000000  profitcenter b0000000  profitcenter b0000000  profitcenter b0000000  profitcenter b0000000  profitcenter b000000  profitcenter b000000  profitcenter b000000  profitcenter b000000  profitcenter b000000  profitcenter b00000  profitcenter b00000  profitcenter b00000  profitcenter b00000  profitcenter b00000  profitcenter b0000  profitcenter b0000  profitcenter b0000  profitcenter b0000  profitcenter b000  profitcenter b000  profitcent | KArt Va<br>PROO De | alu. Beløb<br>(K                                                                                           | Prisiste                                                                                                    | Nettoværdi<br>0,00 | Konteringsgrp. ma             | t. PTyp K<br>2IDS<br>4<br>4<br>4<br>4<br>4<br>4<br>4<br>4<br>4<br>4<br>4<br>4<br>4                                                                                                    | (undeg         |
| SD-område 0020 / 20 / 20<br>Alle positioner<br>Pos. Materiale Betegnelse<br>101921 2 D00000 - Tjen                                                                                                    | esteydelser                                                                                                    | e ME 1STK     | S EKSTERN, KMD OPUS D  PSP-element XG-000000000  Profitcenter XG-000000000  Profitcenter                                                                                                    | KArt Va<br>PROO DR | alu. Beløb<br>CK -                                                                                         | Prisiste           *           *           *           *           *           *           *           *           *           *           *           *           *           *           *           *           *           *           *           *           *           *           *           *           *           *           *           *           * | Nettoværdi<br>0,00 | Konteringsgrp. ma             | t. PTyp K<br>2IDS<br>4<br>4<br>4<br>4<br>4<br>4<br>4<br>4<br>4<br>4<br>4<br>4<br>4<br>4<br>4<br>4<br>4<br>4<br>4                                                                        | (undeç         |
| SD-område 0020 / 20 / 20<br>Alle positioner<br>Pos. Materiale Betegnelse<br>1010921 2<br>D00000 - Tjen                                                                                                    | esteydelser                                                                                                    | MD OPUS       | S EKSTERN, KMD OPUS D  PSP-element XG-000000000  Profitcenter XG-000000000  Profitcenter XG-000000000  Profitcenter                                                                                                    | KArt V:<br>PROO DF | alu. Beløb<br>CC                                                                                           | Prisiste           *           *           *           *           *           *           *           *           *           *           *           *           *           *           *           *           *           *           *           *           *           *           *           *           *           *           *           *           * | Nettoværdi<br>0,00 | Konteringsgrp. ma             | tt. PTyp K<br>2TDS<br>2TDS<br>2TDS<br>2<br>2<br>2<br>2<br>2<br>2<br>2<br>2<br>2<br>2<br>2<br>2<br>2<br>2<br>2<br>2<br>2<br>2<br>2                                                       | Cundeg         |
| SD-område 0020 / 20 / 20<br>Alle positioner<br>Pos. Materiale Betegnelse<br>10<br>10921 2<br>1000000 - Tjen                                                                                                    | KMD OPUS Salgsorg, KI       esteydelser       Ordremangd       a       a   < | MD OPUS       | S EKSTERN, KMD OPUS D  PSP-element XG-000000000  PSP-element XG-000000000  PSP-element XG-000000000  PSP-element Profitcenter Profitcenter Profit | KArt V:<br>PROO DP | alu. Beløb<br>CC                                                                                           | Prisiste           *           *           *           *           *           *           *           *           *           *           *           *           *           *           *           *           *           *           *           *           *           *           *           *           *           *           *           *           * | Nettoværdi<br>0,00 | Konteringsgrp. ma             | tt. PTyp K<br>2IDS<br>2IDS<br>2<br>2<br>2<br>2<br>2<br>2<br>2<br>2<br>2<br>2<br>2<br>2<br>2<br>2<br>2<br>2<br>2<br>2<br>2                                                               | Cundeg         |

Udfyldelse af Topdata/positionsdata – bestillingsdata fanen EFI/PSRM data

#### Påfør betalingsart – der kan kun påføres en betalingsart pr. faktura

HUSK AT CHECKE FORDRINGSTYPEN FOR JERES OMRÅDE på <u>gældsstyrelsens hjemmeside</u>, eller hjælpeværktøjet fra Betalingskontoret eller (KMD-guide hvis du har adgang til teams), <u>eller på broen</u>

- > Der kan oprettes fakturaer med forskellige fordringstyper pr. position.
- Forudsætningen er at stamdata "Stiftelsesdato" er ens for de forskellige krav.
- 1. <u>Stiftelsesdato</u> slå op i feltet op i guiden for dit område.
- 2. <u>Periode fra og periode til</u> Omfatter den periode dit krav vedrører. Det kan være eks. en dag, en måned, et år, eller en helt anden periode
- 3. <u>Forfaldsdato</u> vil som udgangspunkt beregnes ud fra den betalingsbetingelse, som er sat på ordren eks. 30 dage, men det er også muligt at indsætte sin egen dato
- 4. <u>Henstand til</u> vil som forfaldsdato som udgangspunkt beregnes ud fra den betalingsbetingelse, som er sat på ordren eks. 30 dage men her er der igen mulighed for at indsætte sin egen dato
- 5. <u>Fordringstype</u> F4 tasten kan bruges til at se de forskellige fordringstyper og ved hjælp af gældsstyrelsens hjemmeside, eller hjælpeværktøjet fra Betalingskontoret kan du finde hvilken fordringstype dit område skal anvende til din fordring. Det er afdelingens eget ansvar at finde den rigtige fordringstype via de hjælpeværktøjer som er stillet til rådighed fra gældsstyrelsen eller Betalingskontoret.
- Inddrivelsestekst/Beskrivelsesfelt Der må <u>ALDRIG</u> indtastes personfølsomme data i dette felt Hvis feltet er blankt, udfyldes det automatisk med fakturanummer Beskrivelsesfeltet bliver først til inddrivelsestekst når det overgår til inddrivelse

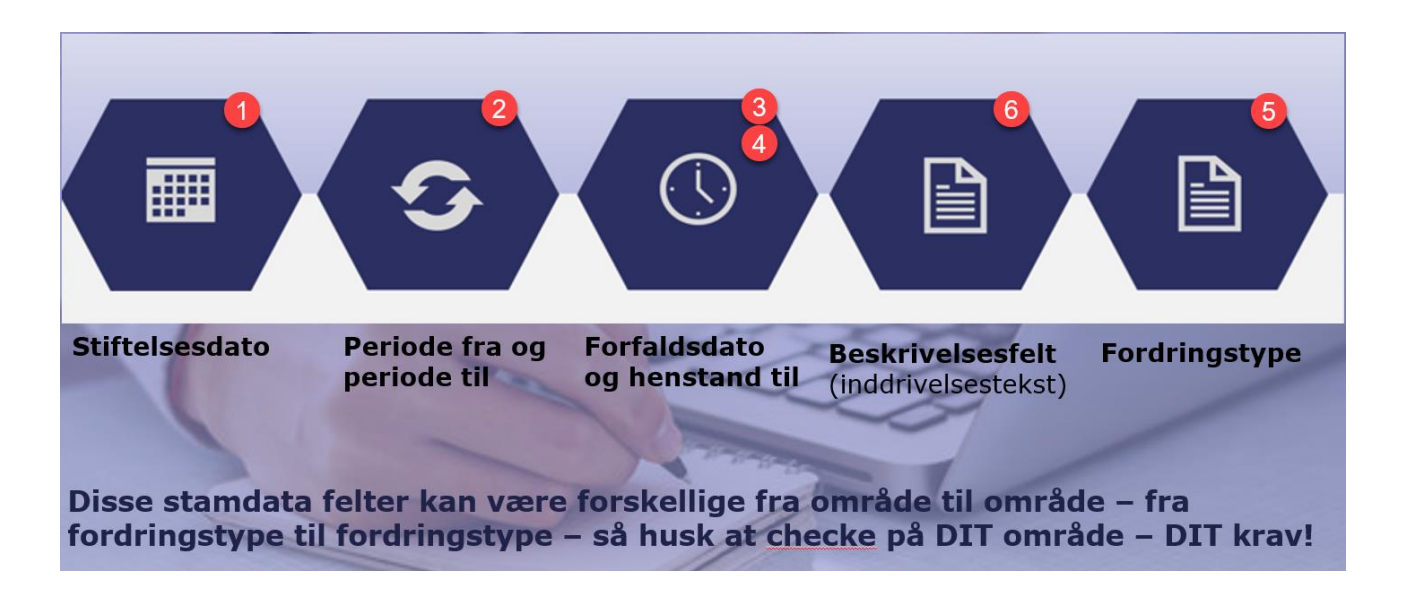

## Hvis der kun er én fordringstype - skal du gøre som nedenfor lægge det på topdata

| Opret KMD Stand    | dardordr | e: Topda   | nta                |                                                                    |                                                          |          |
|--------------------|----------|------------|--------------------|--------------------------------------------------------------------|----------------------------------------------------------|----------|
| 🔒   💣 👙            |          | _          | _                  |                                                                    |                                                          |          |
| KMD Standardordre  |          | Indkøbso   | ordrenr.           |                                                                    |                                                          |          |
| <u>Ordregiver</u>  |          |            |                    |                                                                    |                                                          |          |
| Salg Forsendelse   | Faktura  | Fakturerin | gsplan I           | inansregnskab Konditioner Konter                                   | ring Partner Tekster Bestillingsdata Status Till 🗎 🤇     |          |
| Ordregiver         |          |            |                    |                                                                    |                                                          | -        |
| Indkøbsordrenummer |          |            |                    |                                                                    | Du kan kwuna E4 teatan i                                 | Ť        |
| Bestillingsdato    |          |            |                    | Undertryk uddata                                                   | Du kan bruge F4 tasten I                                 |          |
| Bestillingsart     |          |            |                    | Tillæg                                                             | feltet fordringstype                                     |          |
| Sidste rykker      |          |            |                    | Antal rykkere                                                      |                                                          |          |
| Navn               |          |            |                    | Licitation                                                         |                                                          | -        |
| Deres reference    |          |            |                    |                                                                    |                                                          |          |
| Telefon            |          |            |                    |                                                                    |                                                          |          |
| KundereferenceID   |          |            |                    |                                                                    | Der må aldrin indias 💿                                   |          |
| Kundens konto      |          |            | _                  |                                                                    |                                                          |          |
| Yd.modtagernr.     |          |            |                    |                                                                    | personfølsom tekst i                                     |          |
| Kunde EAN lok.nr.  |          |            |                    |                                                                    | detexterestered with both                                |          |
| Organisationsenhed | 1056379  |            |                    |                                                                    | Indeniversestensten                                      |          |
| Kreditornummer     | 84788767 | Følsomhe   | dskode             |                                                                    |                                                          |          |
| Omradenummer       | 601      |            |                    |                                                                    |                                                          |          |
| Becalingsarc       | 691      |            | 🔄 Fordring         | stype 84 Entries                                                   |                                                          | ×        |
| EEL-onlysninger    |          |            |                    |                                                                    |                                                          | <b>^</b> |
| Ctiftakasdata      | 01022022 |            | FordriTy           | pe Fordringstype Navn                                              |                                                          |          |
| Boriodo fra        | 01022022 | - <b>2</b> | DAKONTR            | Kontrolafgift                                                      |                                                          |          |
| Forfoldedata       | 01032022 |            | DFHUSAL            | Leje m.v. efter almenlejeloven                                     |                                                          |          |
| Henstand til       | 31032022 |            | DFHUSLJ            | Leje m.v. efter lejeloven                                          |                                                          |          |
| Fordringstype      |          | -4         | DKFLYTT            | Leje m.v. efter erhvervslejelov                                    | ariytning ar lejemai<br>ven                              |          |
| Inddrivelsestekst  |          | 6          | EFHUSAL            | Efterregulering, forbrug, almer                                    | nlejeloven                                               |          |
| Årsagskode         |          | 0          | EFHUSLJ            | Efterregulering, forbrug, lejel                                    | loven                                                    |          |
| Årsagstekst        |          |            | GEDAINS            | Gebyr, Daginstitution                                              | ervsrejeroven                                            |          |
|                    |          |            | GELEOAL            | Påkravsgebyrer efter lejeloven                                     | og almenlejeloven                                        |          |
| Ydelsesperiode     |          |            | GEPAKOM            | Gebyr parkeringsafgift                                             | skriveiser                                               |          |
| Ydelsesperiode fra |          | ) Y        | GKERHLO            | Påkravsgebyrer efter erhvervsle                                    | ejeloven                                                 |          |
|                    |          |            | KFANBBØ<br>KFBILØK | Betaling for anbringelse af bør<br>Billån, økonomisk misligholdels | rn og unge<br>se                                         |          |
| Varemodtager       |          |            | KFBOMSE            | Midlertidigt botilbud efter ser                                    | rvicelovens § 107                                        |          |
| Indkøbsordrenummer |          |            | KFBOTLO            | Længerevarende ophold i botilbu<br>Botilbud efter servicelouere fo | ud efter servicelovens § 108<br>§ 109 og 110             |          |
| Bestillingsdato    |          |            | KFDAINS            | Daginstitution, betaling                                           | 9 105 0g 110                                             |          |
| Bestillingsart     |          |            | KFDRAKU            | Undervisning, kommunale kulturs                                    | skoler, dramaskoler o.l                                  |          |
|                    |          |            | KFERSBI            | Bibliotekers erstatningskrav me<br>Bibliotekers erstatningskrav ud | d anerkendelse/kvittering<br>den anerkendelse/kvittering |          |
|                    |          |            | KFERSMF            | Erstatning med fundament                                           | · · · · · · · · · · · · · · · · · · ·                    |          |
|                    |          |            | KFERSUF            | Erstatning uden fundament<br>Lån til ejendomsskat skadeslof        | ft oversteget                                            |          |
|                    |          |            | KFESKAF            | Lån til ejendomsskat, rente ove                                    | er skadesloft                                            |          |
|                    |          |            | KFESKAR            | Lån til ejendomsskat, rente                                        |                                                          |          |
|                    |          |            | KFETAND            | Egenbetaling, kommunal tandple                                     | je                                                       |          |
|                    |          |            | KFEVLBO            | El og varme i længerevarende bo                                    | otilbud                                                  |          |
|                    |          |            | KFFMLØN<br>KFFORBØ | For meget udbetalt løn m.m.<br>Folkeregisterbøder                  |                                                          |          |
|                    |          |            |                    |                                                                    |                                                          | -        |
|                    |          |            |                    |                                                                    | [                                                        | ▰◪◚◚     |
|                    |          |            |                    |                                                                    |                                                          |          |

Når felterne er udfyldt, skal fakturaen faktureres

- 1. Klik på salgsbilag i menulinjen
- 2. Vælg fakturer

|   | _1 | <u>S</u> algsbilag | <u>B</u> ehandl      | <u>G</u> å til | <u>T</u> illæg | <u>O</u> mgivelser | Sys  | tem     | <u>H</u> jælp |        |                  |
|---|----|--------------------|----------------------|----------------|----------------|--------------------|------|---------|---------------|--------|------------------|
|   | 6  | Op <u>r</u> et     |                      |                |                | <b>A</b> 🗛 🛛 🖉     | a an | 做工      | ድ ተ           | nn.    |                  |
|   |    | <u>Æ</u> ndr       |                      |                |                |                    | - 00 | 08 1    |               |        | , <u>*</u> _ (C) |
|   |    | <u>V</u> is        |                      |                | 27             | Topdata            |      |         |               |        |                  |
|   |    | Opret m            | ed refere <u>n</u> o | ce             |                |                    |      |         |               |        |                  |
|   | 4  | <u>G</u> em        |                      | Ctrl+S         | 5              |                    |      |         |               |        |                  |
|   | к  | <u>O</u> pret ef   | terfølgende          | e ordre        |                | Indkøbsordren      | r.   |         |               |        |                  |
| r | Or | L <u>e</u> ver     |                      |                |                | -                  |      |         |               |        |                  |
|   |    | <u>F</u> akturer   | 2                    |                |                |                    |      |         |               |        |                  |
|   |    | <u>S</u> let       |                      |                |                | Faktureringsplan   |      | Finansr | egnskab       | Kor    | ditioner         |
|   |    | <u>A</u> fslut     |                      | Shift+F3       | 3              |                    |      |         |               |        |                  |
|   |    | Ordregiver         |                      |                |                |                    |      |         |               |        |                  |
|   |    | Indkøbsordre       | nummer               |                |                |                    |      |         |               |        |                  |
|   |    | Bestillingsdate    | )                    |                |                |                    |      | Un      | dertryk u     | iddata |                  |
|   |    | Bestillingsart     |                      |                |                |                    |      | Tillæg  |               |        |                  |
|   |    | Sidste rykker      |                      |                |                |                    |      | Antal   | rykkere       |        |                  |
|   |    | Navn               |                      |                |                |                    |      | Licitat | ion           |        |                  |
|   |    | Deres referen      | ice                  |                |                |                    |      |         |               |        |                  |
|   |    | Telefon            |                      |                |                |                    |      |         |               |        |                  |

#### På næste side skal du trykke på disketten

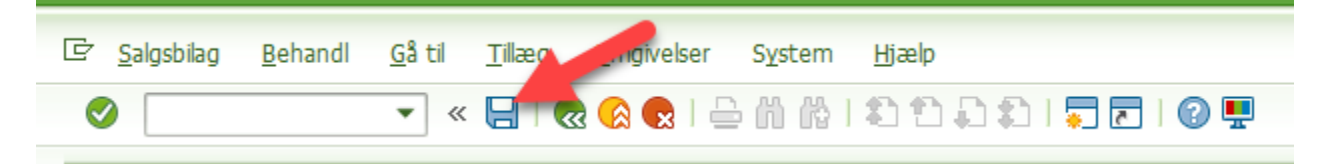

#### Yderligere forklaring på feltet henstand til – vær opmærksom på:

Hvis du opretter en salgsordre, hvor forfaldsdatoen ligger tilbage i tiden, og fakturaen faktisk bliver skyldig ved oprettelsen, skal du udfylde feltet med + 30 dage fra oprettelsesdatoen, da den ellers vil gå på fejl.

Hvis du f.eks. opretter en salgsordre den 01.05.2021 med forfaldsdato 01.03.2021 skal du i feltet ' henstand til' skrive 31.05.2021.

'Henstand til' er også den dato, hvor Opus Debitor begynder at tilskrive renter, hvis der opkræves renter på den type krav.

Opretter du en salgsordre den 01.03.2021 med forfaldsdato 01.03.2021 og 'Henstand til' er 07.07.2021, så vil debitor have indtil 07.07.2021 til at betale fakturaen.

Udfyldelse af positionsdata – bestillingsdata fanen

HUSK AT CHECKE FORDRINGSTYPEN FOR JERES OMRÅDE på <u>gældsstyrelsens hjemmeside</u>, eller hjælpeværktøjet fra Betalingskontoret eller (KMD-guide hvis du har adgang til teams), <u>eller på broen</u>

- Der kan oprettes fakturaer med forskellige fordringstyper pr. position.
- Forudsætningen er at stamdata "Stiftelsesdato" er ens for de forskellige krav.
- 1. Menupunktet Gå til
- 2. Vælg positionsdata
- 3. Vælg bestillingsdata
- 4. Udfyld felterne på samme måde som på topdata vær opmærksom på at forfaldsdato og henstandsdato feltet kun kan udfyldes på topdata

| Correct KMD Standardordre: Positionsdat: 2     A + > N      Postion 10     Postionstype IIIIIS Serviceydele     Materiale     109211     test fordingstype     Salg A Salg B Forsendelee Faktura Konditioner Kontering Inddelinger Partner Tekster     Bestlingsdata     Bestlingsdata     Bestlingsdata     Bestlingsdata     Portode ta     1012022     Periode ta     1012022     Periode ta     101202 | Er Salgsbilag Behandl Gate Tillæg Omgivelser System Hiælp                                                                                                    |                                                                                                    |
|----------------------------------------------------------------------------------------------------|----------------------------------------------------------------------------------------------------|----------------------------------------------------------------------------------------------------|
| Opret KMD Standardordre:       Positionsdat       2         H 4 > > H       Image: Standardordre:       Positionstype       2000         Postion       10       Positionstype       2000         Postion       10       Positionstype       2000         Materiale       109211       test fordringstype       4000000 - Tjenesteydelser         Salg A       Salg B       Forsendelse       Faktura       Kondtoner       Kontering       Indelenger       Partner       Tekster       Bestilingsdat       Status       Struktur       T       Image: Partner       Tekster       Bestilingsdat       Status       Struktur       T       Image: Partner       Tekster       Bestilingsdat       Status       Struktur       T       Image: Partner       Tekster       Bestilingsdat       Status       Struktur       T       Image: Partner       Tekster       Bestilingsdat       Bestilingsdat       Bestilingsdat       Bestilingsdat       Bestilingsdat       Bestilingsdat       Derema ikke/Inditastet personfalsommer       Episophysinger (fellet indiditive) sesterster       Episophysinger (fellet indiditive) sesterster       Bestilingsdat       Episophysinger (fellet indiditive) sester       Episophysinger (fellet indiditive) sester       Episophysinger (fallet indiditive) sester       Episophysinger (fallet indiditive) sester       Episoph                                                                                                    | 🖉 📃 🗸 🖓 🔛 😓 😒 😓 🔛 💌 👻                                                                                                    | <b>.</b>                                                                                                    |
| Postion       10       Postionstype       2128       Serviceydelse         Materiale       102211       test fordmigstype       4000000 - Tjenesteydelser       3         Salg A       Salg B       Forsendelse       Faktura       Kondtioner       Kontering       Inddelinger       Partner       Tekster       Bestlingsdata       Status       Struktur       T       Image: Time Status       Status       Struktur       T       Image: Time Status       Status       Struktur       T       Image: Time Status       Status       Struktur       T       Image: Time Status       Status       Struktur       T       Image: Time Status       Status       Struktur       T       Image: Time Status       Struktur       Time Status       Struktur       Time Status       Struktu                                                                                                    | Opret KMD Standardordre:       Positionsdate       2         I< < ▶ ▶I       1 1 1 1 1 1 1 1 1 1 1 1 1 1 1 1 1 1 1                                                                                                    |                                                                                                    |
| Ordregiver   Indkøbsordrenummer   Bestlingsat   Indkøbsordrepostion   Deres reference   Kundemateriale   Yd.modtagernr.     Vid.modtagernr.     Vid.modtagernr.     Stiftelessato   91032022   Periode fa   91032022   Periode ti   31032022   Periode ti   10divebestekst   Vedr. ophold på kastanje huset     Nindkøbsordrenummer   Bestlingsato   Bestlingsato   Didssordrenummer   Bestlingsato   Bestlingsato     Indikøbsordrenummer   Bestlingsato     Indikøbsordrenummer     Bestlingsato     Indikøbsordrenummer     Bestlingsato     Indikøbsordrenummer     Bestlingsato     Indikøbsordrenummer     Bestlingsato     Indikøbsordrenummer     Bestlingsato     Indikøbsordrenummer     Bestlingsato     Indikøbsordrenummer     Bestlingsato     Indikøbsordrenummer     Bestlingsato     Indikøbsordrenummer     Bestlingsato     Indikøbsordrenummer     Bestlingsato     Indikøbsordrenummer     Bestlingsato     Indikøbsordrenummer <th>Position     10     Positionstype     ZTDS     Serviceydelse       Materiale     109211     test fordringstyper     4000000       Salg A     Salg B     Forsendelse     Faktura     Konditioner     Kontering     Inddelinger</th> <th>0 - Tjenesteydelser<br/>Partner Tekster Bestillingsdata Status Struktur T</th>                                                                                                    | Position     10     Positionstype     ZTDS     Serviceydelse       Materiale     109211     test fordringstyper     4000000       Salg A     Salg B     Forsendelse     Faktura     Konditioner     Kontering     Inddelinger                                                                 | 0 - Tjenesteydelser<br>Partner Tekster Bestillingsdata Status Struktur T                                                                                                    |
| Kundens konto         EFI-oplysninger         Stiftelessdato       01032022         Periode fra       01032022         Fordringstype       KTBDTLO         Inddrivelsestekst       Vedr. ophold på kastanje huset           Varemodtager       Indkøbsordrenummer         Bestillingsdato       Bestillingsdato         Deres reference       Indkøbsordreposition                                                                                                    | Ordregiver       Indkøbsordrenummer       Bestillingsdato       Bestillingsart       Indkøbsordreposition       Deres reference       Kundemateriale       Yd.modtagernr.                                                                                                    | Dukanbruge F4 tasten i feltet<br>fordringstype<br>Der må ikke indtastet personfølsomme<br>oplysninger i feltet inddrivelsestekstomen check i standata hvad der skal stå                              |
| Varemodtager         Indkøbsordrenummer         Bestillingsdato         Bestillingsart         Indkøbsordreposition         Deres reference                                                                                                    | Kundens konto     EFI-oplysninger     4       EFI-oplysninger     4     5       Stiftelsesdato     01032022     Periode til     31032022       Periode fra     01032022     Periode til     31032022       Fordringstype     KEBOTLO     Inddrivelsestekst     Vedr. ophold på kastanje huset | Forfaldsdato og henstandsdato felter<br>ligger på topdata niveau og ønsker man at<br>udfylde disse skal det ske på topdata -<br>fanen - bestillingsdata<br>Disse datoer, gælder, for hele fakturaen. |
|                                                                                                    | Varemodtager Indkøbsordrenummer Bestilingsdato Bestilingsart Indkøbsordreposition Deres reference                                                                                                    |                                                                                                    |

Når felterne er udfyldt, skal fakturaen faktureres

- 1. Klik på salgsbilag i menulinjen
- 2. Vælg fakturer

| Ţ | Salashiba Behandi (          | Så til Tillæ           | a Omaivelser Sv    | stem Hiæln                                                                                                    |
|---|------------------------------|------------------------|--------------------|----------------------------------------------------------------------------------------------------|
| - |                              | <u>za cii _i</u> iiice |                    |                                                                                                    |
| ( | Opiec                        |                        | 🗟 😪   🚔 iii        | ) 🕼   II II II II II II II II II II II II I                                                                                                    |
|   | <u>Æ</u> ndr                 |                        |                    |                                                                                                    |
|   | Vis                          |                        | e: Topdata         |                                                                                                    |
|   | Opret med refere <u>n</u> ce |                        |                    |                                                                                                    |
|   | <u>G</u> em                  | Ctrl+S                 |                    |                                                                                                    |
| к | <u>Opret efterfølgende o</u> | rdre                   | Indkøbsordrenr.    |                                                                                                    |
| 0 | r L <u>e</u> ver             |                        | the section of the | and the second second sec |
|   | Eakturer 2                   |                        |                    |                                                                                                    |
|   | <u>S</u> let                 |                        | Faktureringsplan   | Finansregnskab Konditioner                                                                                                    |
|   | <u>A</u> fslut S             | hift+F3                |                    |                                                                                                    |
|   | Ordregiver                   |                        |                    |                                                                                                    |
|   | Indkøbsordrenummer           |                        |                    |                                                                                                    |
|   | Bestillingsdato              |                        |                    | 🗌 Undertryk uddata                                                                                                    |
|   | Bestillingsart               |                        |                    | Tillæg                                                                                                    |
|   | Sidste rykker                |                        |                    | Antal rykkere                                                                                                    |
|   | Navn                         |                        |                    | Licitation                                                                                                    |
|   | Deres reference              |                        |                    |                                                                                                    |
|   | Telefon                      |                        |                    |                                                                                                    |

Når du har faktureret skal du huske at gemme på disketten inden du forlader SAP

#### På næste side skal du trykke på disketten

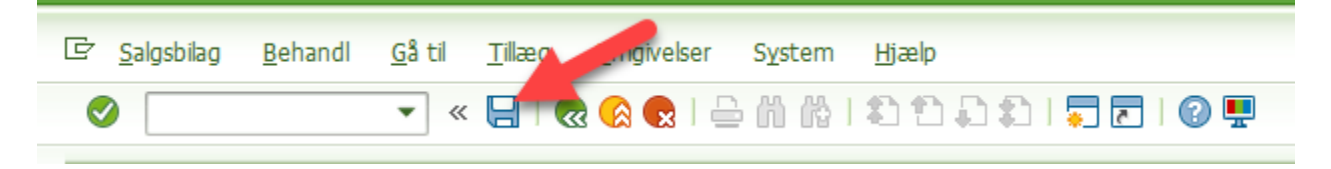

### Kontrakter

HUSK AT CHECKE FORDRINGSTYPEN FOR JERES OMRÅDE på <u>gældsstyrelsens hjemmeside</u>, eller hjælpeværktøjet fra Betalingskontoret eller (KMD-guide hvis du har adgang til teams), <u>eller på broen</u>

Du kan indsætte flere linjer, på din kontrakt, men vær OBS på, at linjerne skal have samme betalingsart og samme periode.

Forudsætningen er at stamdata er ens for de forskellige krav.

Når du opretter en kontrakt fra transaktionen VA41, kan du på topdata -fanen bestillingsdata kan du under EFI-oplysninger indsætte en fordringstype i feltet fordringstype.

Hvis du har indberettet Fordringstype på Topdata, så vil den blive kopieret til alle de positioner, hvor du ikke har angivet en fordringstype.

| Indkøbsordrenummer Bestillingsdato Undertryk uddata Undertryk uddata Tilæg Sidste rykker Navn Licitation Deres reference Telefon KundereferenceID Gundang krafta                                                                                                    |  |
|----------------------------------------------------------------------------------------------------|--|
| Bestilingsdato Undertryk uddata Bestilingsart Tilæg Sidste rykker Antal rykkere Navn Deres reference Telefon KundereferenceID KundereferenceID                                                                                                    |  |
| Bestillingsart Tillæg Antal rykkere Navn Licitation Ceres reference Ceres reference Ceres refe |  |
| Sidste rykker Antal rykkere Licitation Deres reference Telefon KundereferenceID Kundere                                                                                                    |  |
| Navn Licitation Licitation                                                                                                    |  |
| Deres reference Telefon KundereferenceID                                                                                                    |  |
| Telefon KundereferenceID                                                                                                    |  |
| KundereferenceID                                                                                                    |  |
| Kundang kanta                                                                                                    |  |
| Kundens konto                                                                                                    |  |
| Yd.modtagernr.                                                                                                    |  |
| Kunde EAN lok.nr.                                                                                                    |  |
| Organisationsenhed 50003977                                                                                                    |  |
| Kreditornummer 81459444 Følsomhedskode 🔻                                                                                                    |  |
| Områdenummer 1                                                                                                    |  |
| Potolingsot 210                                                                                                    |  |

## Validering +

Det er et program som validerer om du har indtastet stamdata rigtige på de forskellige fordringstyper.

Det er ikke alle fordringstyper som er lagt op i valideringsprogrammet endnu da det sker i steps som vi ruller det ud - men fordringstyperne kommer på løbende.

Du vil få en fejlmeddelse som f.eks kunne se sådan ud

| g       | C Opret KMD Standardordre: Oversigt                                                                 | × |
|---------|----------------------------------------------------------------------------------------------------|---|
| S       |                                                                                                    |   |
| ru<br>S | Fejl i position 000010                                                                              |   |
|         | regel ikke overnoldt: R_U6_16 Stirtelsesdato ligger senere end artait i fornoldtil periodestartdato |   |
|         |                                                                                                    |   |
| )S      |                                                                                                    |   |
| 1       |                                                                                                    |   |
| 1       |                                                                                                    |   |
| -       |                                                                                                    |   |
|         |                                                                                                    |   |
|         |                                                                                                    |   |
| -       |                                                                                                    |   |
| F       |                                                                                                    | × |